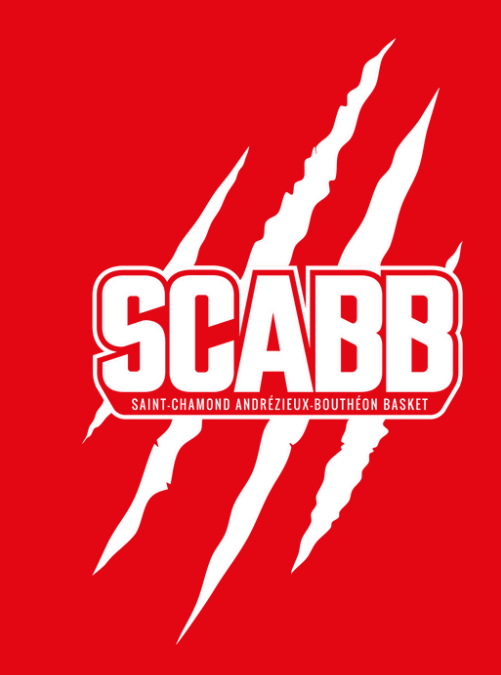

# BILLETTERIE SCABB

### PROCESSUS DE RÉSERVATION POUR LICENCIÉS SCBVG / ABLS

### **VIA ORDINATEUR**

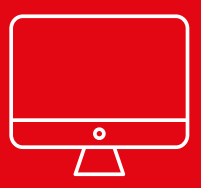

### ÉTAPE 1

### Rentrez votre code licencié dans le champ "CODE PROMO"

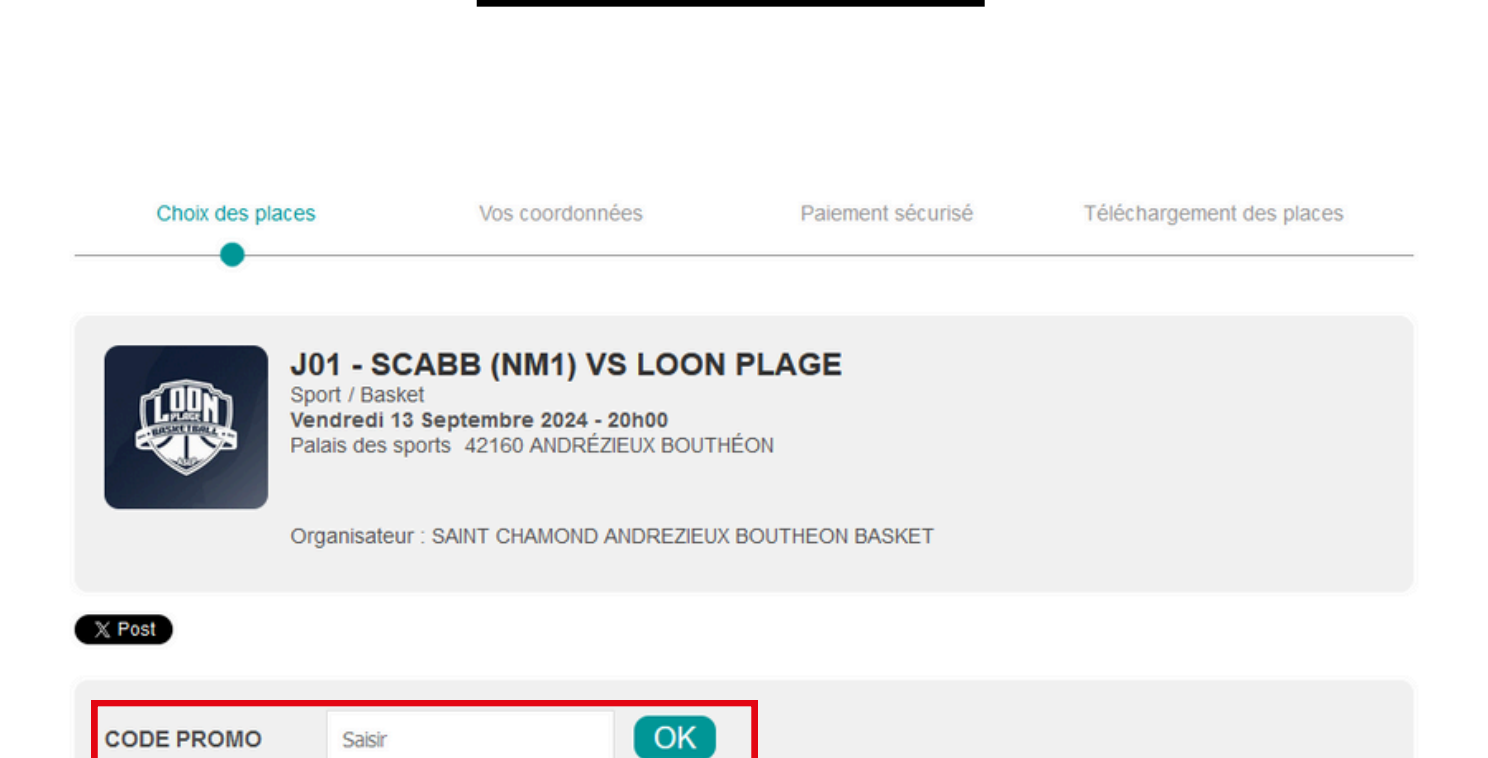

#### Choisissez votre bloc sur le plan

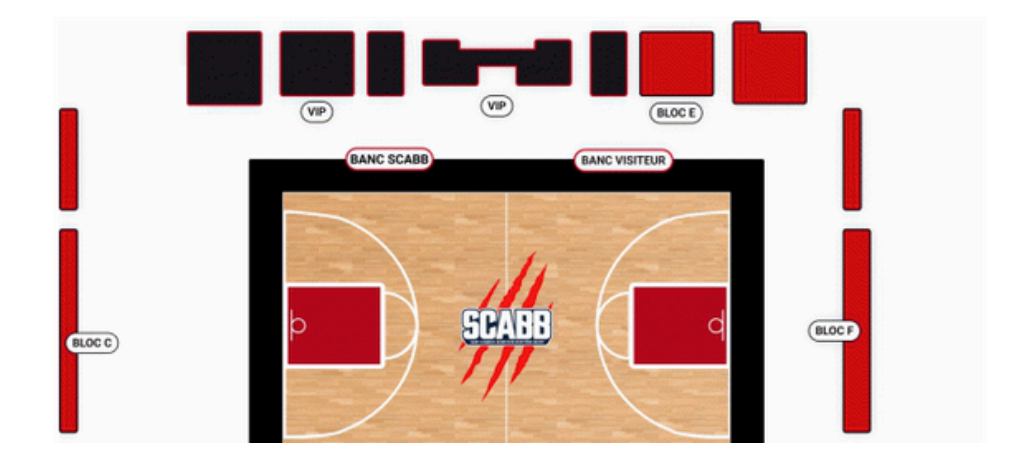

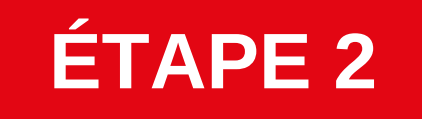

Sélectionnez le bloc dans lequel vous souhaitez réserver votre place. En survolant le bloc, un tarif "Grand Public - Tarif Licenciés - 0€" s'affichera.

Vous pouvez sélectionner n'importe quel bloc rouge sur le plan de la salle (A/B/C/E/F).

Choisissez votre bloc sur le plan

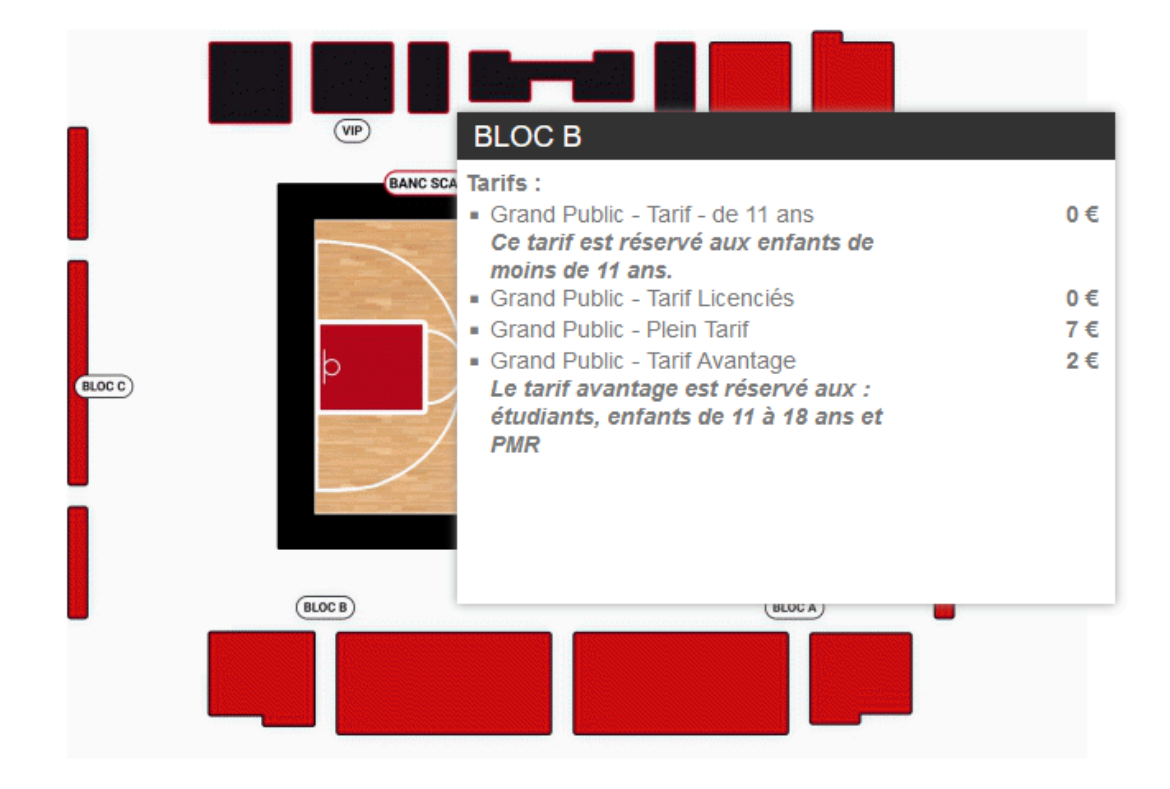

### ÉTAPE 3

Une fois le bloc sélectionné, choisissez votre siège parmis les sièges bleus.

Selectionnez ensuite le Tarif Licenciés à 0€ et validez. (disponible uniquement pour un seul siège)

| CHANGER DE BLOC VUE DU B             | LOC CARTE                                                                                                    |           | SIEGE<br>122 places disponib | les         |
|--------------------------------------|----------------------------------------------------------------------------------------------------|-----------|------------------------------|-------------|
| siège sélectionné <b>si</b> ège      | e disponible <b>siè</b> ge occupé                                                                                                    |           |                              |             |
|                                      |                                                                                                    |           |                              |             |
| CHOIX DES TA                         | Fermer la                                                                                                    | fenêtre   |                              |             |
| Votre sélection<br>Rang J - Place 15 | Choisissez le tarif que vous<br>Grand Public - Tarif Licenciés - 0 €<br>Grand Public - Tarif - de 11 ans - 0 €<br>Grand Public - Tarif Licenciés - 0 € | s désirez | Code pror<br>BC15749         | no          |
| Jez ici O                            | Grand Public - Plein Tarif - 7 €<br>Grand Public - Tarif Avantage - 2 €<br>ANNULER                                                                     | VALIDER   | Rang : J                     | Numéro : 15 |

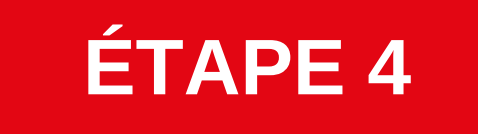

## Validez votre panier à 0€ puis renseignez vos informations personnelles.

|     |                  |                                 |                           |                        | Mon compte | Panier Nombre d'articles : 1 *                                                                                 |
|-----|------------------|---------------------------------|---------------------------|------------------------|------------|----------------------------------------------------------------------------------------------------|
|     |                  | Organisateur : SAINT CHAMOND    | NDREZIEUX BOUTHEON BASKET |                        |            | J01 - SCABB (NM1) VS LOON<br>PLAGE<br>Vendredi 13 Septembre 2024 - 20h00<br>Palas des sports                   |
| - E | X Post           |                                 |                           |                        |            | 21 rue des Bullieux<br>42160 ANDRÉZIEUX BOUTHÉON                                                               |
| 5   | CODE PROMO       | Salsir                          | OK                        |                        |            | 1 place Grand Public - Tarif Licenciés :<br>Bloc B - Rang J Place 15<br>Prix du billet : 0,00 €<br>@ Supprimer |
|     |                  |                                 |                           |                        |            | Montant total : 0.00 €                                                                                         |
|     | CHANGER DE BLOC  | VUE DU BLOC                     | CARTE SIE                 | EGE                    |            |                                                                                                    |
|     |                  |                                 |                           | 121 places disponibles | 1          | COMMANDER                                                                                                    |
|     | Cliquez ici      | <ul> <li>Cliquez ici</li> </ul> |                           | Rang: C Numéro: 28     |            | COMMANDER                                                                                                    |
|     |                  |                                 |                           |                        |            | X Vider le panier                                                                                              |
|     | siège sélections | ié 🔜 siège disponible 📰 sièg    | e occupé                  |                        | /          |                                                                                                    |
|     |                  |                                 | ^                         |                        |            |                                                                                                    |
|     |                  |                                 |                           |                        |            |                                                                                                    |
|     |                  |                                 |                           |                        |            |                                                                                                    |
|     | 22233            | ********                        | 5555555533                |                        |            | / / _                                                                                                    |
|     |                  | 22222222                        |                           |                        |            | <u>6</u>                                                                                                    |
|     |                  | 88888888                        |                           | $\rightarrow$          |            |                                                                                                    |
|     |                  |                                 |                           |                        |            |                                                                                                    |
|     |                  |                                 |                           |                        |            |                                                                                                    |
|     |                  |                                 |                           |                        |            |                                                                                                    |
|     |                  |                                 |                           |                        |            |                                                                                                    |
|     | ****             |                                 |                           | ******                 |            |                                                                                                    |
|     |                  |                                 |                           |                        |            |                                                                                                    |

| Choix des places                      | Vos coordonnées                      | Palement sécurisé Téléchargement des                            | places |
|---------------------------------------|--------------------------------------|-----------------------------------------------------------------|--------|
| Déjà client SCABB                     |                                      |                                                                 |        |
| Si vous possédez un compte, saisiss   | ez le champ Email et le mot de passe | correspondant.                                                  |        |
| Email* :                              |                                      |                                                                 |        |
| Mot de passe" :                       |                                      | Mot de passe oublé ?                                            |        |
|                                       | Valider                              |                                                                 |        |
| Nouveau client SCABB                  |                                      |                                                                 |        |
| Inscrivez-vous pour créer un compte S | CABB. Grâce à ce compte, vous pou    | rrez retrouver vos billets, votre facture et tous nos services. |        |
| Civilité" :                           | Mr                                   | ~                                                               |        |
| Nom* :                                |                                      |                                                                 |        |
| Prénom* :                             |                                      |                                                                 |        |
| E-mail* :                             |                                      |                                                                 |        |
| Mot de passe" :                       |                                      |                                                                 |        |
| Confirmez le mot de passe* :          |                                      |                                                                 |        |
| Adresse* :                            |                                      |                                                                 |        |
| Complément d'adresse :                |                                      |                                                                 |        |
| Code postal* :                        |                                      |                                                                 |        |
| Ville :                               |                                      |                                                                 |        |
| Pays :                                | France                               | v                                                               |        |
| Date de naissance :                   | Jour v Mois v Ar                     | nnée 🗸                                                          |        |
| Numéro de téléphone mobile* :         |                                      |                                                                 |        |
| Téléphone fixe :                      |                                      |                                                                 |        |